## HƯỚNG DẪN **"KHẠI BÁO FO"** QUA HỆ THỐNG THÔNG TIN ĐIỆN TỬ

Trang **"Khai báo F0: https://khaibaof0.tphcm.gov.vn"** là trang thông tin (web) cho phép khai báo bản thân hoặc người thân mắc COVID-19 cách ly tại nhà cho Trạm y tế nơi F0 cách ly.

- BƯỚC 1: Chụp hình mặt trước CMND/CCCD hoặc giấy tờ tùy thân có dán ảnh.
  - Chụp hình khay thử xét nghiệm nhanh kháng nguyên có kết quả dương tính vừa được xét nghiệm (trên khay xét nghiệm phải có tên F0 và ngày tháng thực hiện xét nghiệm) hoặc kết quả xét nghiệm dương tính do cơ sở y tế thực hiện.
- BƯỚC 2: Người dân truy cập vào địa chỉ: https://khaibaof0.tphcm.gov.vn, sau đó chọn "Tôi đã hiểu và đồng ý". Hệ thống sẽ chuyển màn hình trang chủ

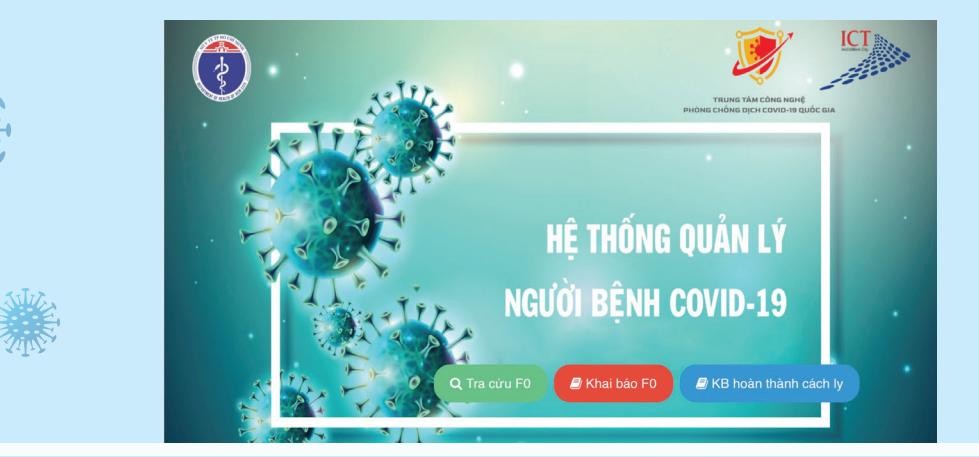

BƯỚC 3: Nhập số điện thoại di động đang sử dụng vào ô "Nhập số điện thoại xác thực"

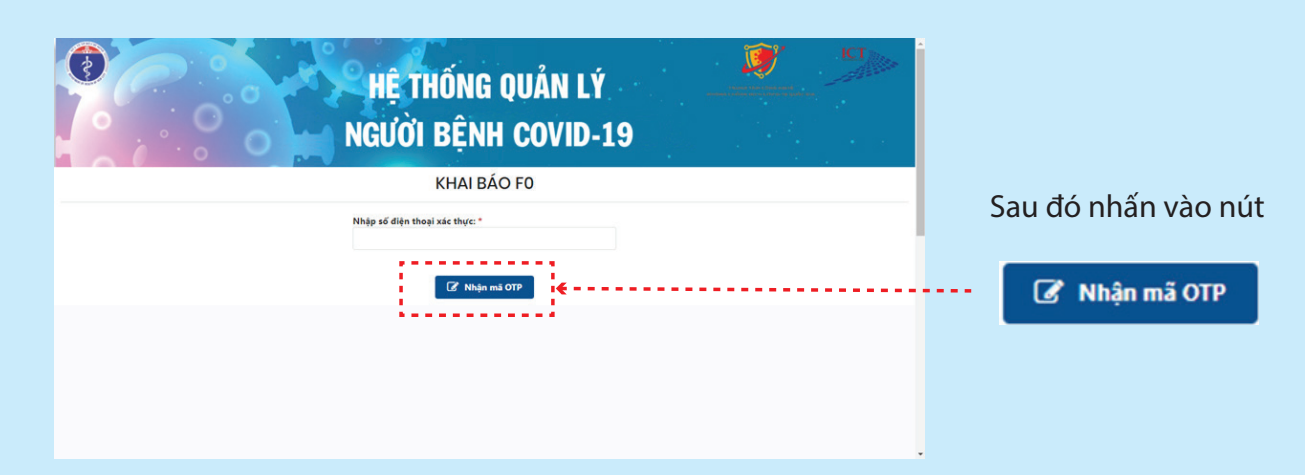

Hệ thống sẽ gởi mã xác thực về số điện thoại vừa nhập được nhận dưới dạng SMS như bên dưới

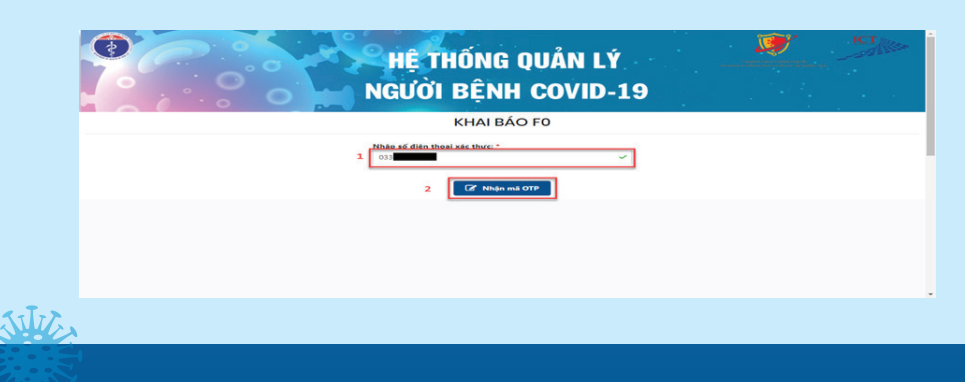

Vui long nhap ma OTP 206700 de xac thuc. Vi ly do bao mat, ma OTP se het han sau 3 phut. Ban khong nen chia se ma OTP voi bat ky ai.

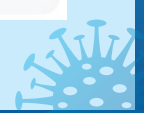

BƯỚC 4: Nhập mã xác thực nhận được vào ô "Mã xác thực OTP", sau đó nhấn nút

| 🗹 Tiếp tục  |                                                                          |  |  |  |
|-------------|--------------------------------------------------------------------------|--|--|--|
|             | HỆ THỐNG QUẢN LÝ 🕺 🏸 NGƯỜI BỆNH COVID-19                                 |  |  |  |
| KHAI BÁO FO |                                                                          |  |  |  |
|             | Nháp số điện thoại xác thực "<br>0):                                     |  |  |  |
| 1           | NA side thyr OTP) *           201700           2           GF Tridp type |  |  |  |

Hệ thống sẽ chuyển sang màn hình "Thông tin **bệnh nhân F0**″ như hình bên dưới:

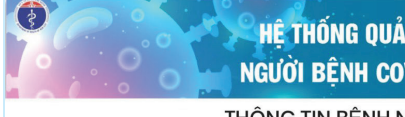

HÊ THỐNG QUẢN LÝ NGƯỜI BÊNH COVID-19 D

## THÔNG TIN BÊNH NHÂN FO

| Mã khai báo:                                  | Ngày khai báo: *                         |  |  |
|-----------------------------------------------|------------------------------------------|--|--|
| KB0317202274527                               | 17/03/2022 -                             |  |  |
| Họ và tên ( nhập tiếng Việt có dấu ): *       | Ngày sinh: *                             |  |  |
|                                               |                                          |  |  |
| Giới tính: *                                  |                                          |  |  |
| Địa chỉ nơi ở hiện tại: *                     | Tinh, thành phố: *                       |  |  |
|                                               | Thành phố Hồ Chí Minh 🛛 🛞 🔻              |  |  |
| Quận, huyện: *                                | Phường, xã: *                            |  |  |
| Lựa chọn                                      | ▪ Lựa chọn                               |  |  |
| Tổ dân phố: *                                 | Khu phố: *                               |  |  |
| Địa chỉ cách ly giống với nơi ở hiện tại : *  | Địa chỉ cách lỵ: *                       |  |  |
| Thành phố (địa chỉ cách ly): *                | Quận huyện (địa chỉ cách ly): *          |  |  |
| Lựa chọn                                      | • Lựa chọn •                             |  |  |
| Phường xã (địa chỉ cách ly): *                | Người bảo hộ( nếu người bệnh là trẻ em): |  |  |
| Lựa chọn                                      | ×                                        |  |  |
| Nghể Nghiệp:                                  | Nơi làm việc:                            |  |  |
| Lựa chọn                                      | ·                                        |  |  |
| CMND/CCCD (bắt buộc đối với F0 trên 15 tuổi): | Số điện thoại: *                         |  |  |
|                                               | 0397 ***                                 |  |  |
| Email:                                        | Ngày xuất hiện triệu chứng đầu tiên:     |  |  |
| Từng là F0: *                                 | Số tháng từng là F0:                     |  |  |
| Có   Không                                    | 0                                        |  |  |
| Test Nhanh:                                   | Ngày test nhanh dương tính: *            |  |  |
| Co Khong                                      |                                          |  |  |

BƯỚC 5: Nhập đầy đủ thông tin yêu cầu trên màn hình: "Thông tin bệnh nhân F0" (lưu ý đính kèm hình ảnh kết quả dương tính và hình ảnh CCCD/CMND), "Tiền sử bênh nền", "Vắc xin". Sau đó nhấn nút 🛛 🗳 dể gửi thông tin người khai báo đến cơ sở y tế. Trường hợp gửi thành công, Hệ thống sẽ gửi tin nhắn về số điện thoại người dân vừa khai như hình:

|     | 19:41 🗰 4                                                                             | 50.                                                                                                    | <b>4</b> ≈ x 35 x 20% <u>8</u> |           |
|-----|---------------------------------------------------------------------------------------|----------------------------------------------------------------------------------------------------|--------------------------------|-----------|
|     | < 4                                                                                   | CONG 1022 .                                                                                                    | ₿ <sub>22</sub>                |           |
|     | He ti<br>duoo<br>bao<br>Ngu<br>phor<br>Covi<br>se li<br>de x<br>tin v<br>tron<br>nhat | hong da nhan<br>c thong tin khai<br>cua Ong/Ba<br>yen Van A. Ban<br>ng chong dich<br>d-19 Phuong 1<br>en he voi Ong/B<br>ac minh thong<br>a ho tro Ong/B<br>g thoi gian ngan<br>co the. Cam on | a<br>a<br>1938                 |           |
|     |                                                                                       |                                                                                                    |                                |           |
| Ghi | chú:                                                                                  |                                                                                                    |                                |           |
| lút | 🕻 Trước                                                                               | để quay lại                                                                                                    | màn hình t                     | trước đó. |

| Nút                 | 🕻 Τηνάς           | để quay lại màn hình trước đó. |                         |  |  |
|---------------------|-------------------|--------------------------------|-------------------------|--|--|
| Nút                 | 🖺 Lưu và Thêm mới |                                | để lưu và tiếp tục khai |  |  |
| báo cho người thân. |                   |                                |                         |  |  |

Sau thời gian cách ly tại nhà và có kết quả xét nghiệm nhanh kháng nguyên âm tính hoặc kết quả xét nghiệm âm tính của cơ sở y tế, người dân truy cập vào địa chỉ:

https://khaibaof0.tphcm.gov.vn, chon muc

"KB hoàn thành cách ly" để khai báo ngày xét nghiệm âm tính, đính kèm hình ảnh kết quả xét nghiêm âm tính.

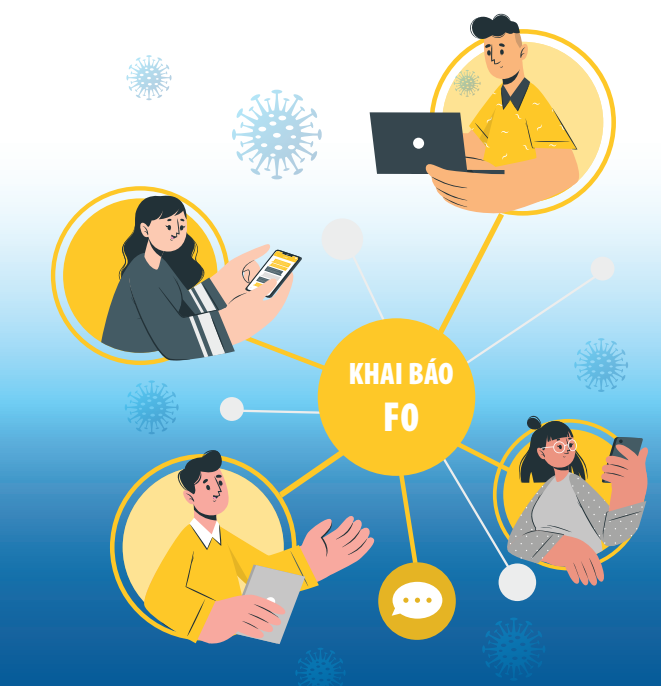

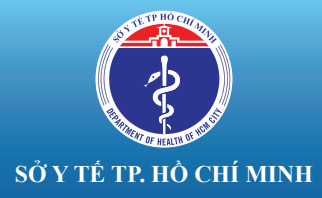